CAREWare can be set up for automatic imports using the Provider Data Import option.

### A. Configure the Provider Data Import Folder

- 1. Go to C:\Program Files (x86)\CAREWare\RW CAREWare Business Tier.
- 2. Right click CW Admin.
- 3. Click *Run as Administrator*.
- 4. Click Stop Server.
- 5. Click Common Storage Settings.
- 6. Click *cmm\_st\_pk* to set in alphabetical order.
- 7. Scroll to PDIFolder.
- 8. Set the folder path to the folder you want to use for importing data. The default setting is: C:\Program Files (x86)\CareWare\RW CAREWare Business Tier\PDIFiles.
- 9. Make sure there is a *PDIFiles* folder in the business tier folder.
- 10. Click Server Settings.
- 11. Click Start Server.

|     | cmm_st_pk                    | cmm_st_text                                                           |
|-----|------------------------------|-----------------------------------------------------------------------|
| 85  | minimumPasswordNumericCh     | NULL                                                                  |
| 86  | minimumPasswordSpecialChars  | NULL                                                                  |
| 87  | minimumPasswordUCaseChars    | NULL                                                                  |
| 88  | mName1stDeduction            | NULL                                                                  |
| 89  | mNamettlDeduction            | NULL                                                                  |
| 90  | NumBackupLogs                | NULL                                                                  |
| 91  | Observation Provider         | fffffff-0000-0000-0000-00000000002                                    |
| 92  | PasswordResetTokenExpiration | NULL                                                                  |
| 93  | PDI_ADAPAvailableMedFileN    |                                                                       |
| 94  | PDI_ExportDirectory          | C:\Program Files (x86)\CareWare \RW CAREWare Business Tier 895\PDI Ex |
| 95  | PDIFolder                    | C:\Program Files (x86)\CareWare\RW CAREWare Business Tier 895\PDIFile |
| 96  | perYearDeduction             | NULL                                                                  |
| 97  | PIIFieldsEncrypted           | NULL                                                                  |
| 98  | PM_EmailReqAuth              | NULL                                                                  |
| 99  | PM_EmailReqSSL               | NULL                                                                  |
| 100 | PM_EmailServer               | NULL                                                                  |
| 101 | PM Email IserName            | NULL                                                                  |

# B. Create a scheduled task to import files from the configured import folder

- 1. Log into Central Administration.
- 2. Click Administrative Options.
- 3. Click *Provider Data Import*.

- 4. Click Scheduling Options.
- 5. Click New Task.
- 6. Click the *Task Type* drop down.
- 7. Click PDI Process Files.
- 8. Enter a Task Label.
- 9. Enter a *Start* and *End* time.
- 10. Click Save.

| Daily Task Manager                                        |                                                                                                    |                      |                                                                             |                 |
|-----------------------------------------------------------|----------------------------------------------------------------------------------------------------|----------------------|-----------------------------------------------------------------------------|-----------------|
| Daily tasks                                               | Search                                                                                                    |                      |                                                                             | 3/3             |
|                                                           | ↓ Task                                                                                                    | Start Time           | End Time Email Notifica                                                     | tion Recipients |
| F1: New Task                                              | Process Files                                                                                                    | 9:00 AM              | 5:00 PM                                                                     |                 |
| F2: Edit Task Details                                     | <ul> <li>Always Process 2</li> <li>Always Process</li> </ul>                                                                                                    | 12:00 AM<br>12:00 AM | 12:00 AM<br>12:00 AM                                                        |                 |
| F3: Enable/Disable Task<br>Del: Delete Task<br>Esc: Close | Aways Process          Task Type:       PDI - Process Files         Task Label:       Process Files         Email Notifications:       Select R         Administrative Alarm | 12:00 AM             | 12:00 AM<br>Operating Times<br>Start: 9:00 AM ▼<br>End: 5:00 PM ▼<br>Cancel |                 |

Note: The Operating Times drop down prompts users to choose a date for the task to be first started. The scheduled task will continue to start and end the task daily within the Operating Times window. After a user chooses a date, he or she can enter operating times (which default to 12:00 AM once the date is chosen).

During the Start and End times for the task, placing a PDI file in the PDIFiles folder will begin the Provider Data Import process. The import file data will go to the holding tanks, waiting for a user to process the file manually unless the provider is configured to import files automatically.

#### **Email Notifications**

| Task Type:                                | PDI - Process File                   | es _          | Opera     Start: | ting Times -<br>9:00 AM | • |
|-------------------------------------------|--------------------------------------|---------------|------------------|-------------------------|---|
| Task Label:                               | Process Files                        |               | End:             | 5:00 PM                 | • |
|                                           |                                      |               |                  |                         |   |
| <ul><li>Email N</li><li>Adminis</li></ul> | otifications: Selec<br>trative Alarm | ct Recipients |                  |                         |   |

- 1. Check the box next to *Email Notifications* to activate.
- 2. Click Select Recipients.

| Email Recipients  | Process Files                                                        |                                                                                     |
|-------------------|----------------------------------------------------------------------|-------------------------------------------------------------------------------------|
| F1: Add Recipient | Search                                                               | 3/3                                                                                 |
| Esc: Close        | ☐∲ "CW TEMP" <n <br="">☐∲ "GredIwist Folsbo<br/>☐∲ "RWCareWare S</n> | A><br>ogen'' <folsbogen.grendlewist><br/>System'' <na></na></folsbogen.grendlewist> |

3. Click Add Recipient.

| mail Address : |      | Name :  |
|----------------|------|---------|
| est@GMAIL.com  | Q    | Test    |
|                |      |         |
|                |      |         |
|                | Save | Cancel  |
|                | Jave | Calicer |

4. Check the box next to the recipient's name to activate email alerts.

#### Administrative Alarms

1. Check the box next to *Administrative Alarms* to activate.

- 2. Go back to the *Main Menu*.
- 3. Click Administrative Alarms.

|                                                                                                    | -                                                                                                    |                                                                                                 |
|----------------------------------------------------------------------------------------------------|----------------------------------------------------------------------------------------------------|-------------------------------------------------------------------------------------------------|
|                                                                                                    | Add Client                                                                                                    | System Messages                                                                                 |
| Department of Health and Human Services                                                                                                    | Find Client                                                                                                    |                                                                                                 |
| 愈日1251                                                                                                    | Reports                                                                                                    | 106 Administrative alarms.                                                                      |
| Health Resources and Services Administration                                                                                                    | Drug Inventory System                                                                                                    |                                                                                                 |
|                                                                                                    | Appointments                                                                                                    | User Messages                                                                                   |
|                                                                                                    | Orders                                                                                                    |                                                                                                 |
|                                                                                                    | Administrative Options                                                                                                    | About CAREWare                                                                                  |
|                                                                                                    | My Settings                                                                                                    | Refresh Messages                                                                                |
|                                                                                                    | Rapid Service Entry                                                                                                    | Terest messages                                                                                 |
|                                                                                                    | Log Off                                                                                                    |                                                                                                 |
|                                                                                                    | Fxit                                                                                                    |                                                                                                 |
|                                                                                                    |                                                                                                    |                                                                                                 |
| dministrative Alarm<br>nacknowledged Alarms: 107                                                                                                    |                                                                                                    | Create Ad                                                                                       |
| dministrative Alarm<br>nacknowledged Alarms: 107<br>Activity Name                                                                                                    | Date                                                                                                    | Create Ad                                                                                       |
| dministrative Alarm<br>nacknowledged Alarms: 107<br>Activity Name                                                                                                    | Date Ackn.<br>6/15/2016 10.5 No                                                                                                    | Create Ad<br>Activity Message<br>Automated PDI Import Added(                                    |
| dministrative Alarm<br>nacknowledged Alarms: 107<br>Activity Name<br>Nask has completed<br>Ittempted permission violation                                                                                                    | Date Ackn.<br>6/15/2016 10:5 No<br>6/14/2016 7:27: No                                                                                                    | Create Ad<br>Activity Message<br>Automated PDI Import Added(<br>with the IP address - 127.0.0.1 |
| dministrative Alarm<br>nacknowledged Alarms: 107<br>Activity Name<br>Atask has completed<br>Ittempted permission violation<br>SQL Server Reindex Complete                                                                                                    | Date Ackn.<br>6/15/2016 10:5 No<br>6/14/2016 7:27: No<br>6/13/2016 1:52: No                                                                                                    | Activity Message<br>Automated PDI Import Added(<br>with the IP address - 127.0.0.1              |
| dministrative Alarm<br>nacknowledged Alarms: 107<br>Activity Name<br>Atask has completed<br>Ittempted permission violation<br>SQL Server Reindex Complete<br>inchanged expired password                                                                              | Date Ackn.<br>6/15/2016 10:5 No<br>6/14/2016 7:27: No<br>6/13/2016 1:52: No<br>6/13/2016 1:43: No                                                                                                    | Activity Message<br>Automated PDI Import Added(<br>with the IP address - 127.0.0.1              |
| dministrative Alarm<br>nacknowledged Alarms: 107<br>Activity Name<br>Atask has completed<br>Attempted permission violation<br>QL Server Reindex Complete<br>Inchanged expired password<br>Inchanged expired password                                                 | Date         Ackn.           6/15/2016 10:5         No           6/13/2016 1:52:         No           6/13/2016 1:43:         No           6/13/2016 1:43:         No                                                                           | Activity Message<br>Automated PDI Import Added(<br>with the IP address - 127.0.0.1              |
| dministrative Alarm<br>nacknowledged Alarms: 107<br>Activity Name<br>Activity Name<br>Atask has completed<br>Attempted permission violation<br>SQL Server Reindex Complete<br>Inchanged expired password<br>Inchanged expired password<br>Inchanged expired password | Date         Ackn.           6/15/2016 10:5         No           6/13/2016 1:52:         No           6/13/2016 1:43:         No           6/13/2016 1:43:         No           6/13/2016 1:43:         No           6/13/2016 1:43:         No | Activity Message<br>Automated PDI Import Added(<br>with the IP address - 127.0.0.1              |

## C. Configure provider domains to automatically process imports

- 1. Log into Central Administration.
- 2. Click Administrative Options.
- 3. Click *Provider Data Import*.

- 4. Click the provider to highlight it.
- 5. Click Configure Provider.

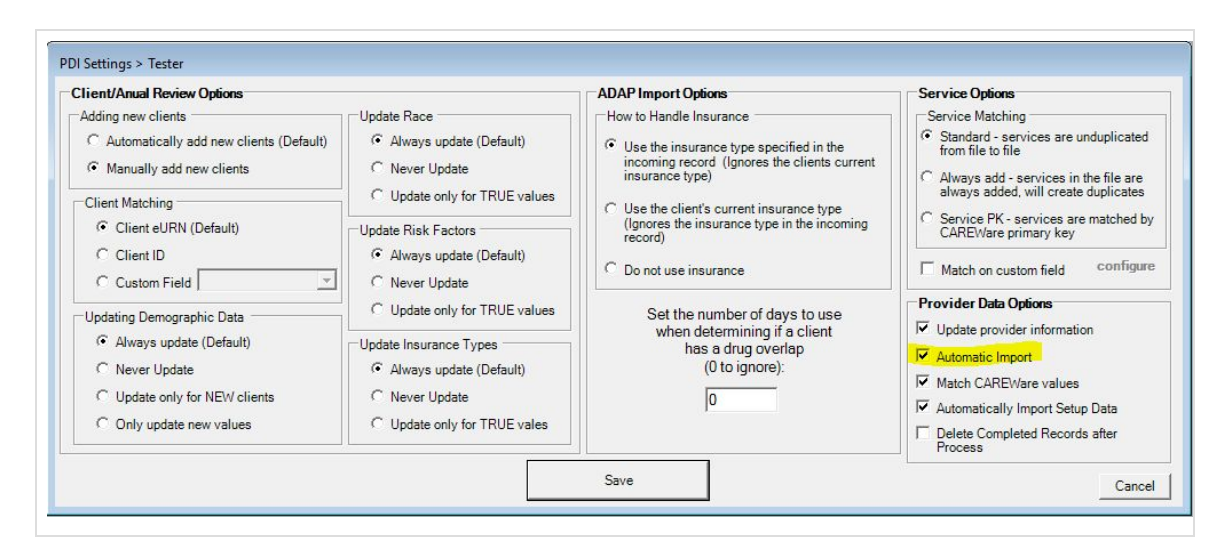

A provider that is configured for automatic processing of imports automatically begins processing the import file from the holding tanks. Provider domains that are configured for automatic imports have a green check next to the provider name in the PDI Provider Manager.

Provider Data Import files that require mapping of the provider name are be placed in the Unmapped Files subfolder in the PDIFiles folder. Unmapped Files will appear in the PDI Provider Manager menu.

1. Click Unmapped Files to view them.

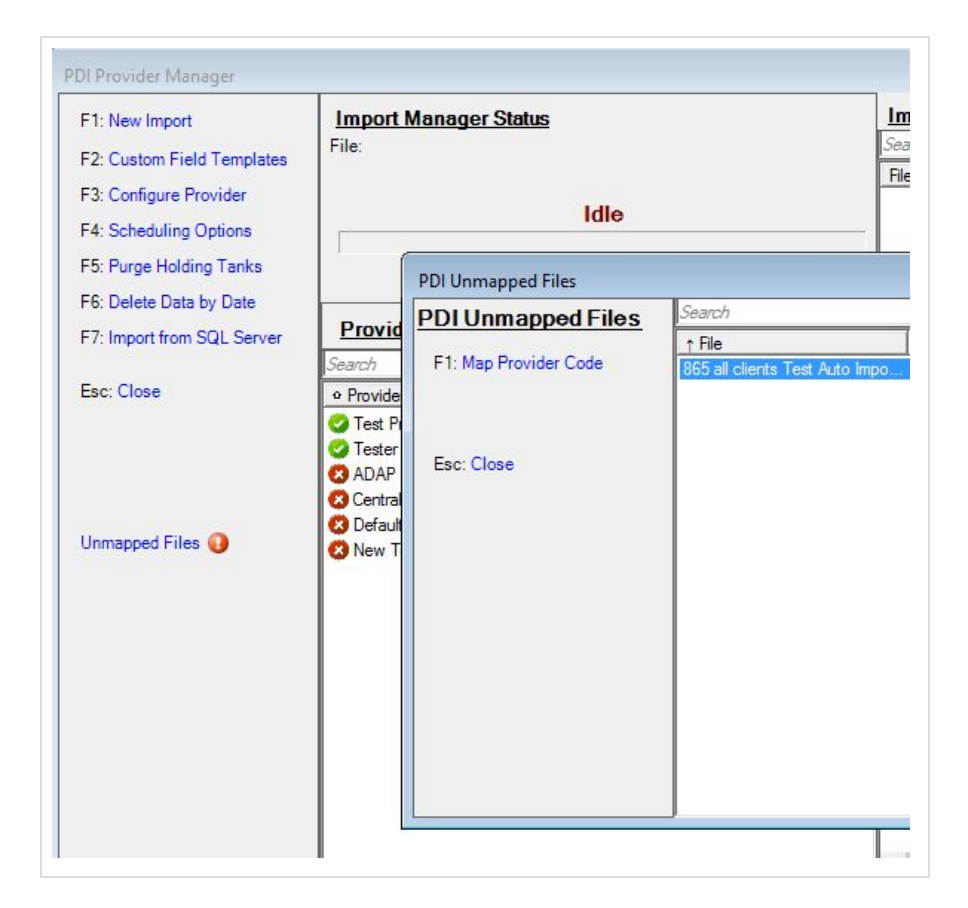

2. To complete the mapping process, click *Map Provider Code*.

| DI Unmapped Files                   | Search                            | 1/1                              |
|-------------------------------------|-----------------------------------|----------------------------------|
| F1: Map Provider Code               | ↑ File<br>865 all clients Test AL | Provider Code<br>ito Impo Tester |
| Esc: Close<br>File Name : 865 all o | clients Test Auto Import_6        | 6_10_2016_13_4                   |
| Provider Code :                     | CAREWa                            | re Provider :                    |
| Tester                              | Tester<br>Test Pro                | vider 101                        |

- 3. Enter the CAREWare Provider code.
- 4. Click Save.